2: Enter the Term Enter the Subject Enter the Catalog Number Determine the type of inquiry to be run (Summary of Demand or Detail of Demand)

Click on Search

## **Course Demand Inquiry**

|                           | IDC                 |         |        |                        |                        |
|---------------------------|---------------------|---------|--------|------------------------|------------------------|
|                           |                     | 0 and a | Se     | arch                   |                        |
| (terfermatik.or           | <b>(</b> €          |         |        |                        | \$. 5,000 <sup>°</sup> |
| Wen in sei. Sier eenz ing |                     |         |        | inna - mani, Stepera i | ÿ                      |
| Macluar Wilter (1. se)    |                     |         | b<br>- | (n                     |                        |
| gaar woloo                | iciat Meast and col |         | b      | ine aro o              |                        |

<u>Summary of Demand</u> Tgre aand02]TJET EØ /A 0 1 90.024 432.6€243504

## Detail of Demand

The Detail of Demand page, which defaults to the Student List tab, provides a list of the names and ID numbers of the students who have requested the course and their respective program, plan, and level information. In addition, it provides information on how many times each student requested the course and the dates associated with the requests.

| Course Demand Inquiny                                                                                                    |                                                                                |
|----------------------------------------------------------------------------------------------------|--------------------------------------------------------------------------------|
| tion: University of Calgary                                                                                                    | Institu                                                                        |
| Detail of Dermand                                                                                                    | Term:                                                                          |
|                                                                                                    | Cubicado CHEM O catalan Allan 201                                              |
| General Chemistry I                                                                                                    |                                                                                |
| ent Capacity: 1425 Waitlist Capacity: 70                                                                                                    | Enrolim                                                                        |
| Incollecture and a second second second second second second second second second second second second second s                                                                                                    | ، به محمد من معنی اور اور اور اور اور اور اور اور اور اور                      |
| <u>ي</u>                                                                                                    |                                                                                |
|                                                                                                    |                                                                                |
| The second second secon | en son dig - i i sugar ga di sua i sugar i i i i i i i i i i i i i i i i i i i |
| Test Student                                                                                                    | 1/2007/07/27 2007/07/77 1.CCBCH_RCR-DEG                                        |
| 2 20                                                                                                    | UNUNUS (ZUUNUNUS   1)CCBCH (BLNK-DEG  NODC-IFA  1                              |

Clicking on the icon on the Detail of Demand page displays, in one summarized view, the information contained in both the Student List tab and the Additional Info tab.

**Tip**: The **i**icon, allows users to save the summary as an Excel spreadsheet and manipulate it to suit their reporting needs.

## End of Procedure